## Qgis ile Uzaktan Algılama

Layer Stack

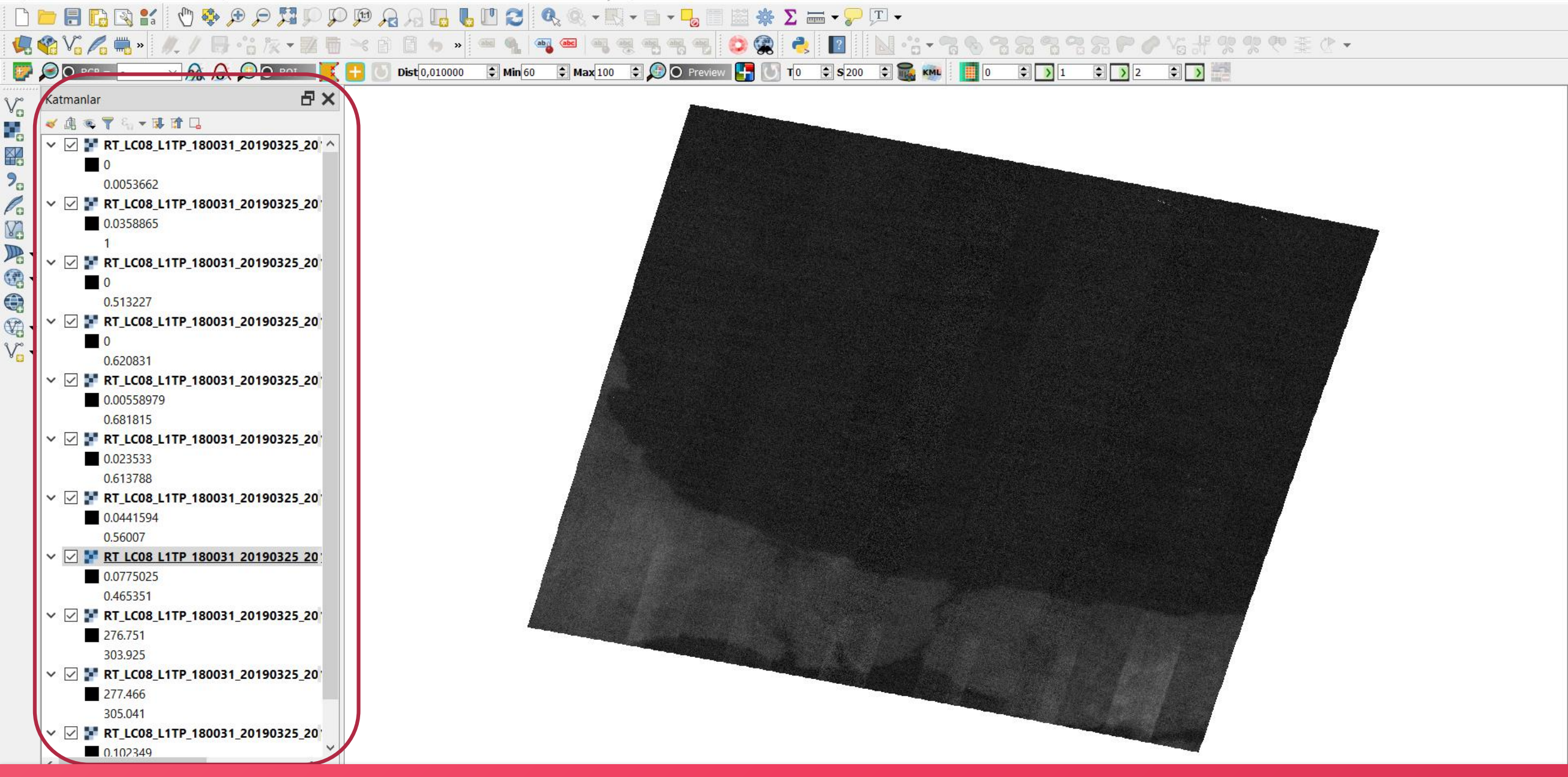

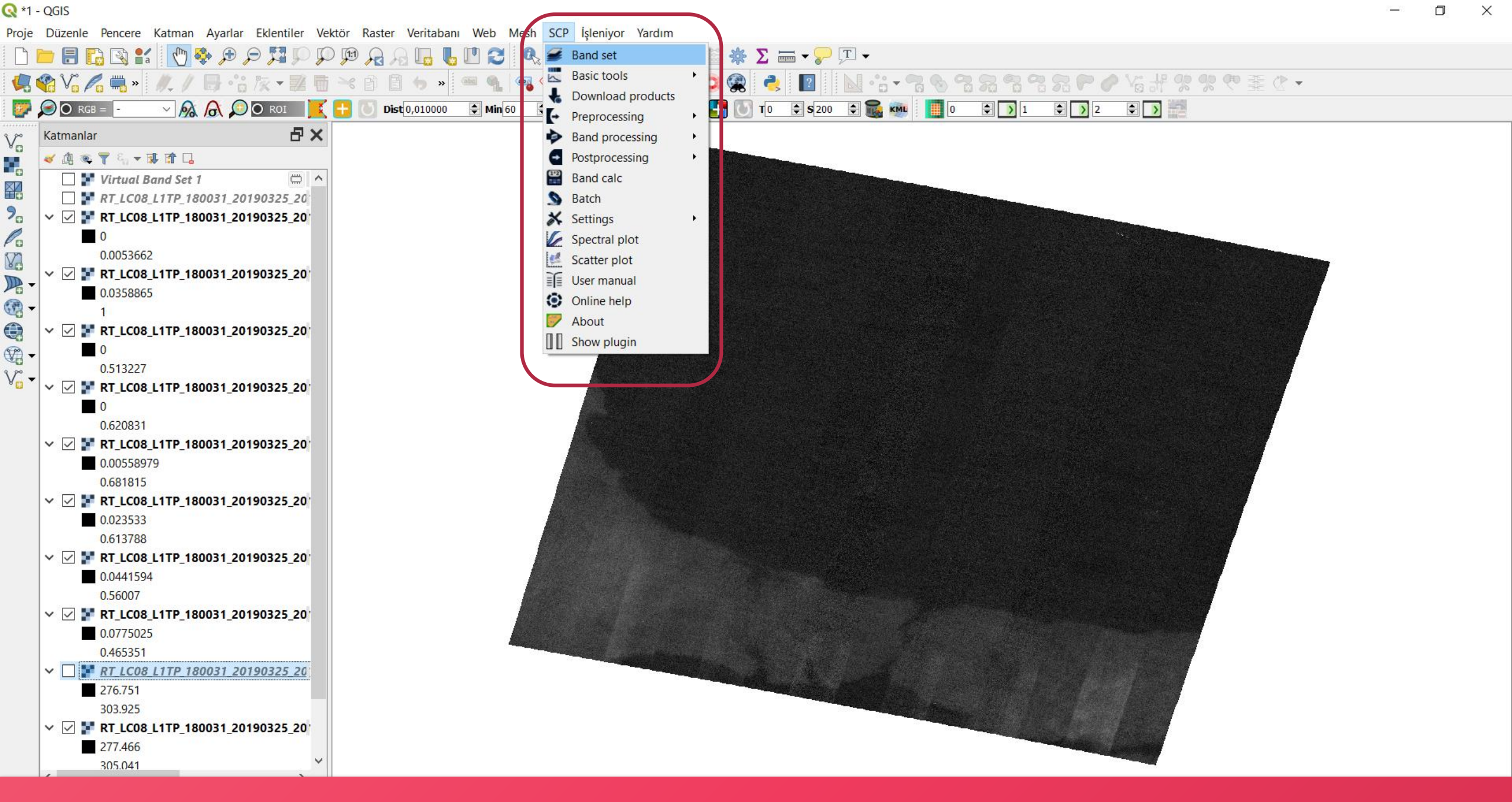

«Layer Stack» yapmak için «SCP» «Band Set» seçilir.

**Q** \*Untitled Project - QGIS

|                                                               | —        | $\times$ |
|---------------------------------------------------------------|----------|----------|
| İşleniyor Yardım                                              |          |          |
| 🔣 = 🖥 = 🧏 🧰 😹 🌞 ∑ 🛲 = 🥐 ৃ -                                   |          |          |
| . ♥ ♥ ♥ ♥ \                                                   |          |          |
| 00 🔄 🛵 🔿 Preview 🔚 🚺 T0 🖨 \$200 🖨 📷 🚥 🕴 📗 0 🖨 🕥 1 🖨 🕥 2 🖨 🕥 🚔 |          |          |
|                                                               |          |          |
|                                                               |          |          |
| -                                                             | $\times$ |          |
|                                                               | _        |          |
|                                                               |          |          |
|                                                               | 0        |          |
| 0190403 01 T1 2019-03-25 B1                                   | <br>13   |          |
| 0190403_01_T1_2019-03-25_B10                                  |          |          |
| 0190403 01 T1 2019-03-25 B11                                  |          |          |

| <b>.</b>            | 🔎 🔿 rgb = 🕘 🗸 🔊                  | O roi 🔀 🕂 🚺             | Dist 0,010000 🗣 Min 60 🗣 Max 100 🗣 🗲 🔿 Preview 👫 💽 T 0 🗣 S 200 🗣 📷 🔤 📗 0 🗣 🕥 1 🗣 🕟 2 🗣 🕥 🚟                                                                     |       |          |
|---------------------|----------------------------------|-------------------------|----------------------------------------------------------------------------------------------------|-------|----------|
| v~                  | Katmanlar                        | ₽×                      |                                                                                                    |       |          |
|                     | 💉 🕼 👁 🍸 🖏 🕶 💷 🛄                  |                         |                                                                                                    |       |          |
|                     | ✓ ✓ ▼ RT_LC08_L1TP_180031_2      | 📴 Semi-Automatic Classi | fication Plugin                                                                                                    |       | ×        |
|                     | 0                                |                         | -                                                                                                    |       |          |
| 70                  | 0.0053662                        | 🥌 Band set              | Multiband image list                                                                                                    |       |          |
| Po                  | ✓ ✓ ₩ RT_LC08_L1TP_180031_2      | IIII Basistaala         |                                                                                                    | ~     | U        |
| V.                  | 0.0358865                        | Basic tools             | Single band list                                                                                                    |       |          |
| - 🔍                 |                                  | 👆 Download produ        | RT IC08 L1TP 180031 20190325 20190403 01 T1 2019-03-25 B1                                                                                                    |       | 13       |
| (A) -               |                                  | Preprocessing           | RT_LC08_L1TP_180031_20190325_20190403_01_T1_2019-03-25_B10                                                                                                    |       |          |
|                     | 0.513227                         |                         | RT_LC08_L1TP_180031_20190325_20190403_01_T1_2019-03-25_B11                                                                                                    |       |          |
| <u>~</u>            | ✓ ✓ F RT_LC08_L1TP_180031_2      | Band processing         | RT_LC08_L1TP_180031_20190325_20190403_01_T1_2019-03-25_B2<br>RT_LC08_L1TP_180031_20190325_20190403_01_T1_2019-03-25_B3                                         |       | +        |
| 3 CC                | 0                                | Postprocessing          | RT_LC08_L1TP_180031_20190325_20190403_01_T1_2019-03-25_B4                                                                                                    | ~     |          |
| ۷ <mark>03</mark> – | 0.620831                         | Band calc               | Band set definition                                                                                                    |       |          |
|                     | ✓ ✓ ₩ RT LC08 L1TP 180031 2      |                         | Band set 1 🛛                                                                                                    |       | <b>1</b> |
|                     | 0.00558979                       | S Batch                 |                                                                                                    |       |          |
|                     | 0.681815                         | X Settings              | Band name   Center wavelength   Multiplicative Factor   Additive Factor   Wavelength unit   Image name                                                         |       |          |
|                     | • M RILCO8_LITP_180051_2         |                         | <sup>1</sup> RT_LC08_L1TP_180031_20190325_20190403_01_T1 0.48 1 0 μm (1 E-6m)<br><sup>2</sup> RT_LC08_L1TP_180031_20190325_20190403_01_T1 0.56 1 0 μm (1 E-6m) |       | Ē        |
|                     | 0.613788                         | About                   | 3 RT_LC08_L1TP_180031_20190325_20190403_01_T1 0.655 1 0 μm (1 E-6m)   4 RT_LC08_L1TP_180031_20190325_20190403_01_T1 0.865 1 0 μm (1 E-6m)                      |       |          |
|                     | ✓ ✓ ▼ RT LC08 L1TP 180031 2      | 🗐 User manual           | × RT_LC08_L1TP_180031_20190325_20190403_01_T1        1.61         1         μm (1 E-6m)                                                                        |       | вс       |
|                     | 0.0441594                        | Online help             | <sup>6</sup> RT_LC08_L1TP_180031_20190325_20190403_01_T1 2.2 1 0 μm (1 E-6m)                                                                                   |       | _        |
|                     | 0.56007                          |                         |                                                                                                    |       |          |
|                     | □ <b>₽</b> RT_LC08_L1TP_180031_2 |                         |                                                                                                    |       |          |
|                     | ✓ ✓ ₩ RT_LC08_L1TP_180031_2      |                         |                                                                                                    |       |          |
|                     | 0.0775025                        | Support the SCP         | Quick wavelength unit pm (1 E-om)                                                                                                    |       |          |
|                     |                                  |                         | Band set tools                                                                                                    |       |          |
|                     | 276 751                          |                         | 🗌 Create virtual raster of band set 🔽 Create raster of band set (stack bands) 📄 Build band overviews 📄 Band calc expressions                                   | RUN S | s 🔰      |
|                     | 303.925                          |                         |                                                                                                    |       |          |
|                     | ✓ ✓ F RT_LC08_L1TP_180031_20     |                         |                                                                                                    |       |          |
|                     | 277.466                          |                         |                                                                                                    |       |          |
|                     | 305.041                          |                         |                                                                                                    |       |          |
|                     | ✓ ✓ ST LC08 L1TP 180031 201      | 190325 20               |                                                                                                    |       |          |

Band konbinasyonu otomatik olarak gelir. «Create raster of band set (stack bands) seçilir.

🔇 \*Untitled Project - QGIS

Proje Düzenle Pencere Katman Ayarlar Eklentiler Vektör Raster Veritabanı Web Mesh SCP İşleniyor Yardım

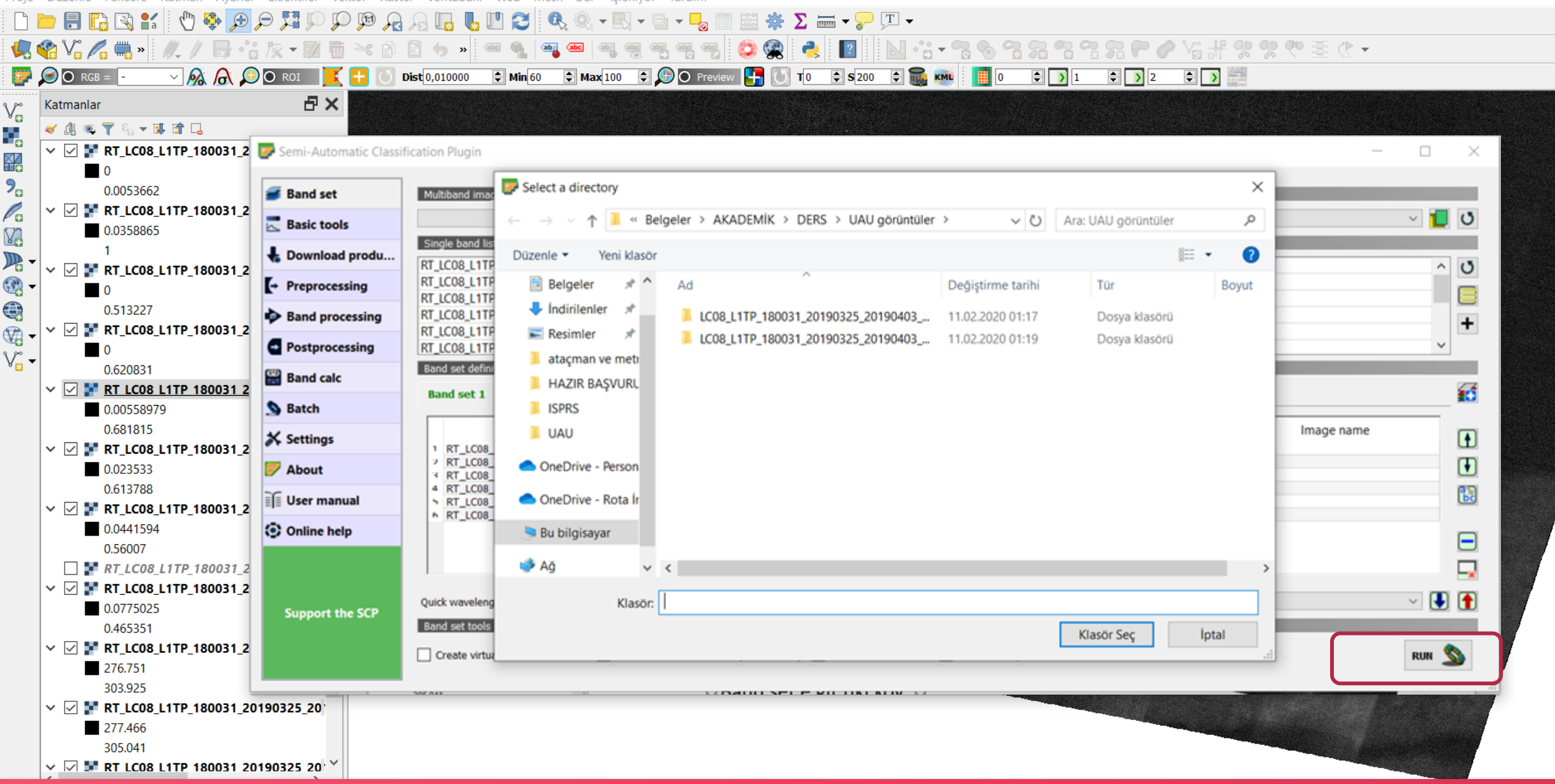

 $\times$ 

«Run» a tıklanır ve sonuç için klasör seçilir.

.

9.

Po

Va

•

V

V

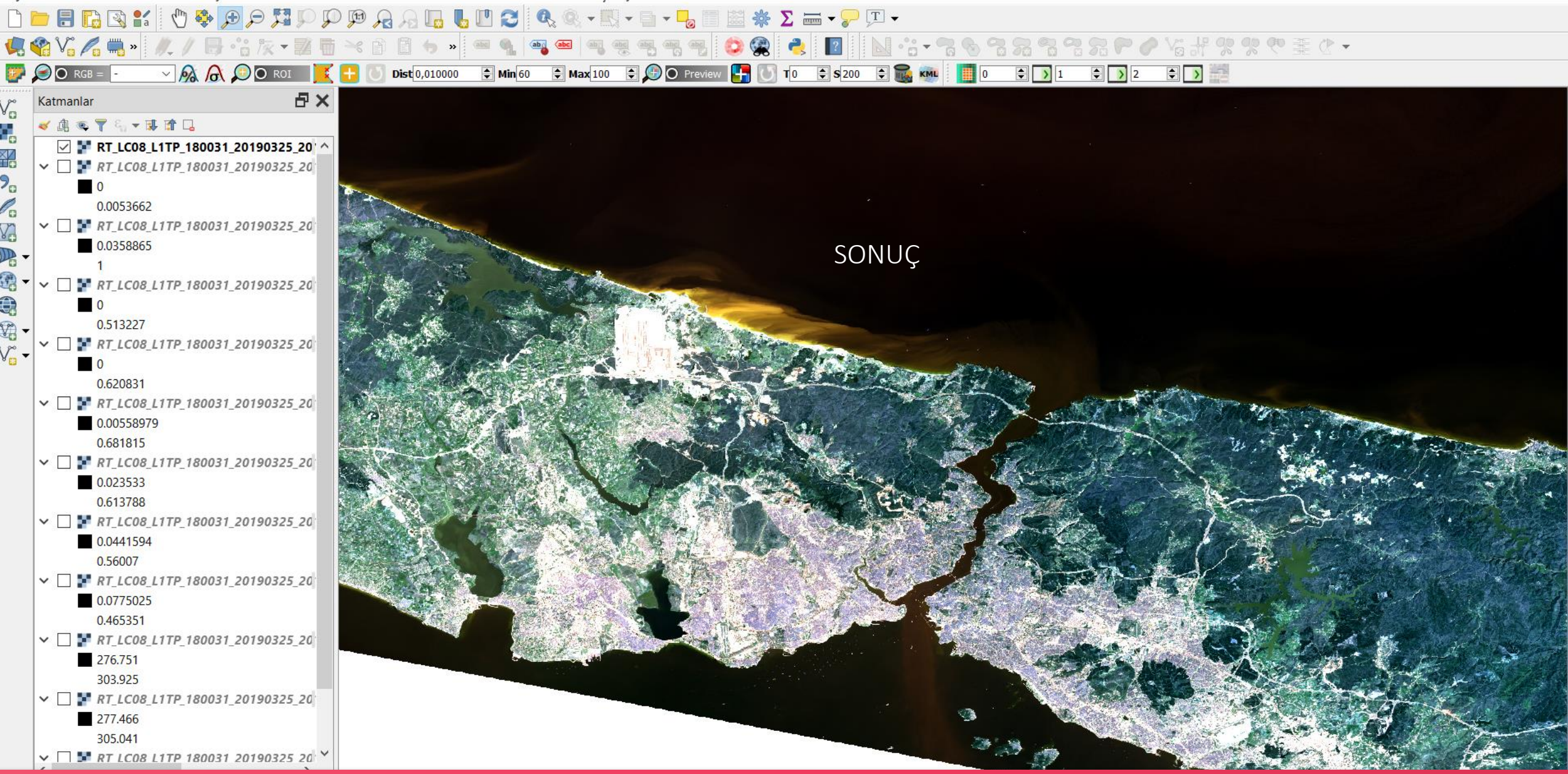

İşlem bittikten sonra sonuç görüntü «Katmanlar» ekranında listelenir.